# MANUAL DE INSCRIÇÃO PROCESSO SELETIVO PARA ESTUDANTES DOS CURSOS SUPERIORES INGRESSO 2025

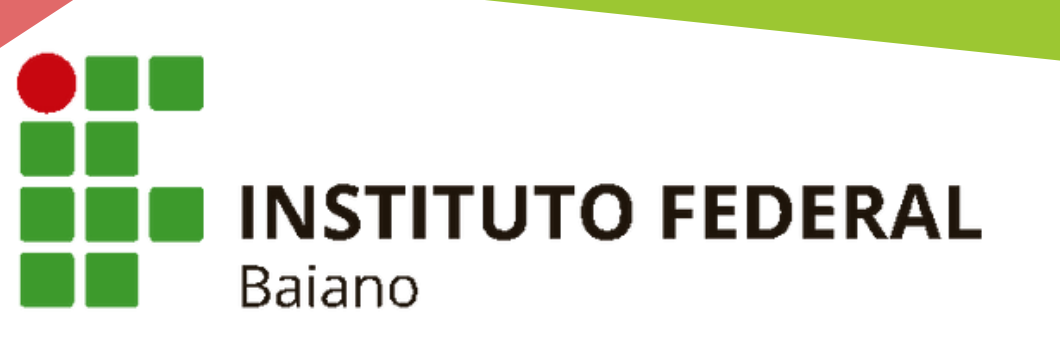

# O PROCESSO DE INSCRIÇÃO É COMPOSTO POR TRÊS ETAPAS:

## CADASTRO NO SISTEMA DE INSCRIÇÃO

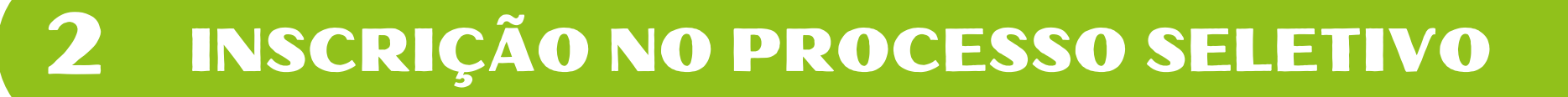

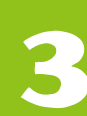

ENVIO DOS DOCUMENTOS

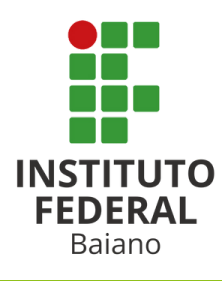

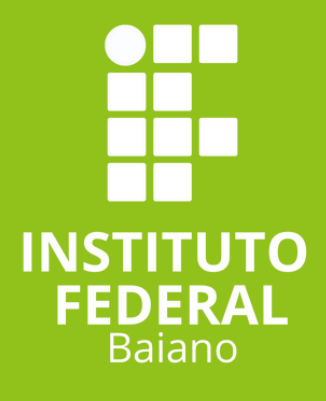

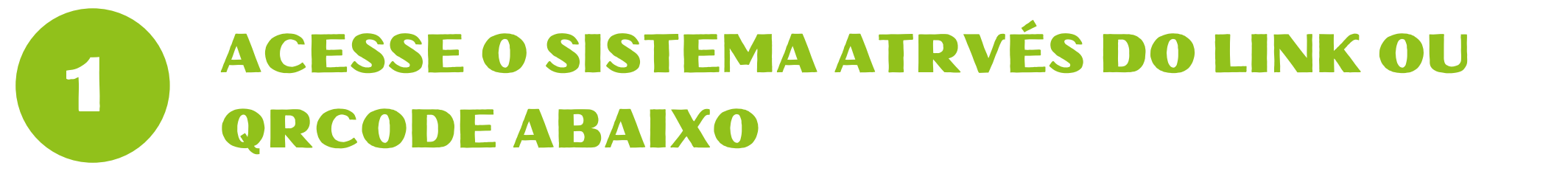

### https://sgc.ifbaiano.edu.br/

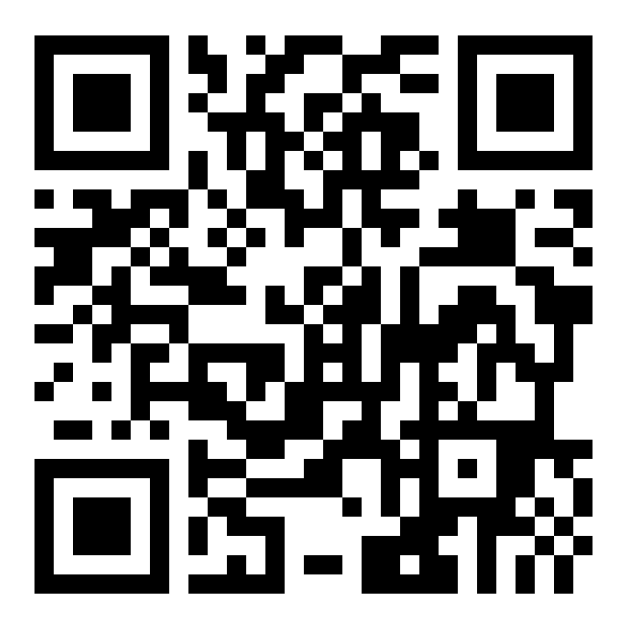

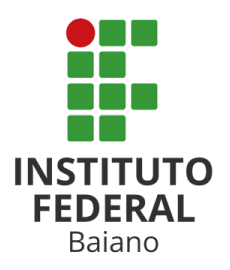

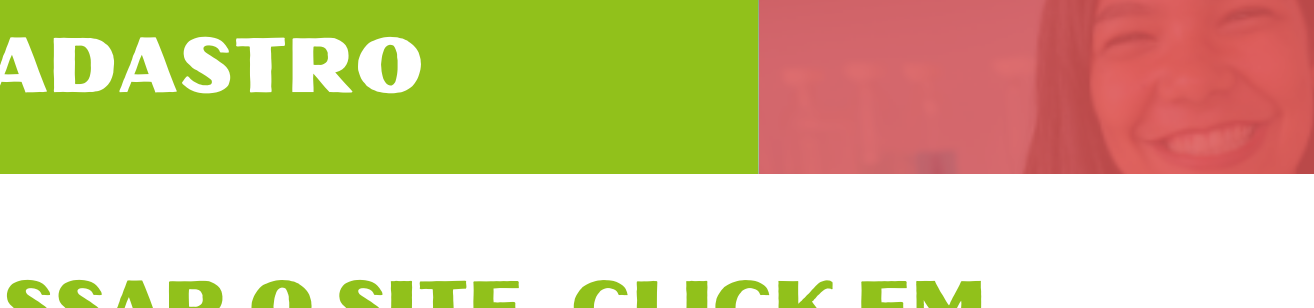

### AO ACESSAR O SITE, CLICK EM CADASTR-SE

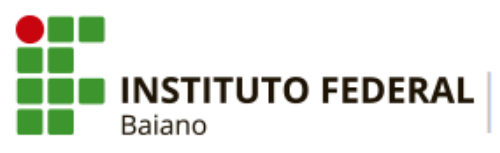

RAL | PROCESSOS SELETIVOS

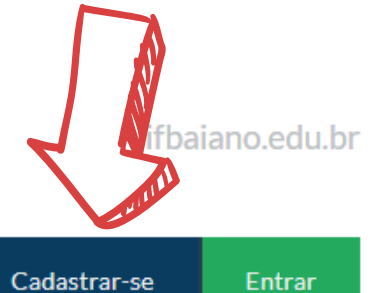

🖀 PORTAL DO CANDIDATO

### INSCRIÇÕES ABERTAS 💌

Inscreva-se para participar de nossas seleção de alunos.

| Edital                                                                                                    | Período de Inscrição         | Opções              |
|----------------------------------------------------------------------------------------------------|------------------------------|---------------------|
| PROCESSO SELETIVO PARA OS CURSOS TÉCNICOS INTEGRADOS AO ENSINO<br>MÉDIO - INGRESSO 2025 (CAMPUS SERRINHA)<br>Edital nº 25/2025 | 05/12/2024 até<br>05/01/2025 | <b>Q</b> VISUALIZAR |

### CONCLUÍDOS >

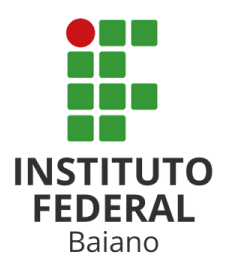

2

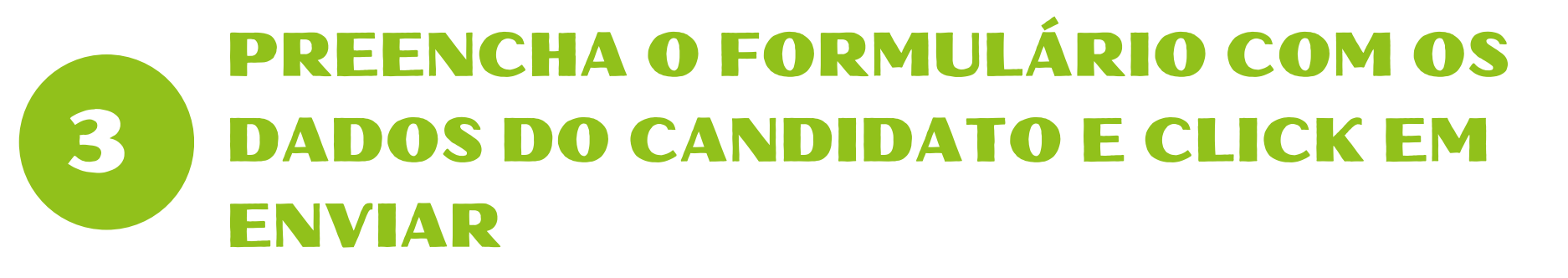

#### Cadastro de Candidato

INST

Baiano

| Dados Gerais               |                                                                            |                             |                              |
|----------------------------|----------------------------------------------------------------------------|-----------------------------|------------------------------|
| Nome Registro              | Antônio Carlos da Silva<br>Informe o nome completo do candidato            |                             |                              |
| Sexo                       | Masculino ~                                                                | Estado civil                | Solteiro(a) ~                |
| Data de Nascimento         | 23/10/2023                                                                 |                             |                              |
| Município de<br>nascimento | Salvador                                                                   | UF de nascimento            | Bahia                        |
| Email e Senha              |                                                                            |                             |                              |
| Email In po                | forme um e-mail válido. Este campo não<br>derá ser editado posteriormente. | Confimação do Email         | ne o seu endereço de e-mail. |
| E e sua Senha              |                                                                            | Digite novamente a<br>senha |                              |
| SALVAR                     |                                                                            |                             |                              |
| ΓΙΤυτο                     |                                                                            |                             |                              |

Para esse cadastro o candidato precisa ter:

1 - Endereço de email válido e que o candidato ou responsável tenha acesso.

2 - Um número de telefone celular válido.

## ACESSAR O EMAIL INFORMADO NO FORMULÁRIO E ATIVAR O CADASTRO

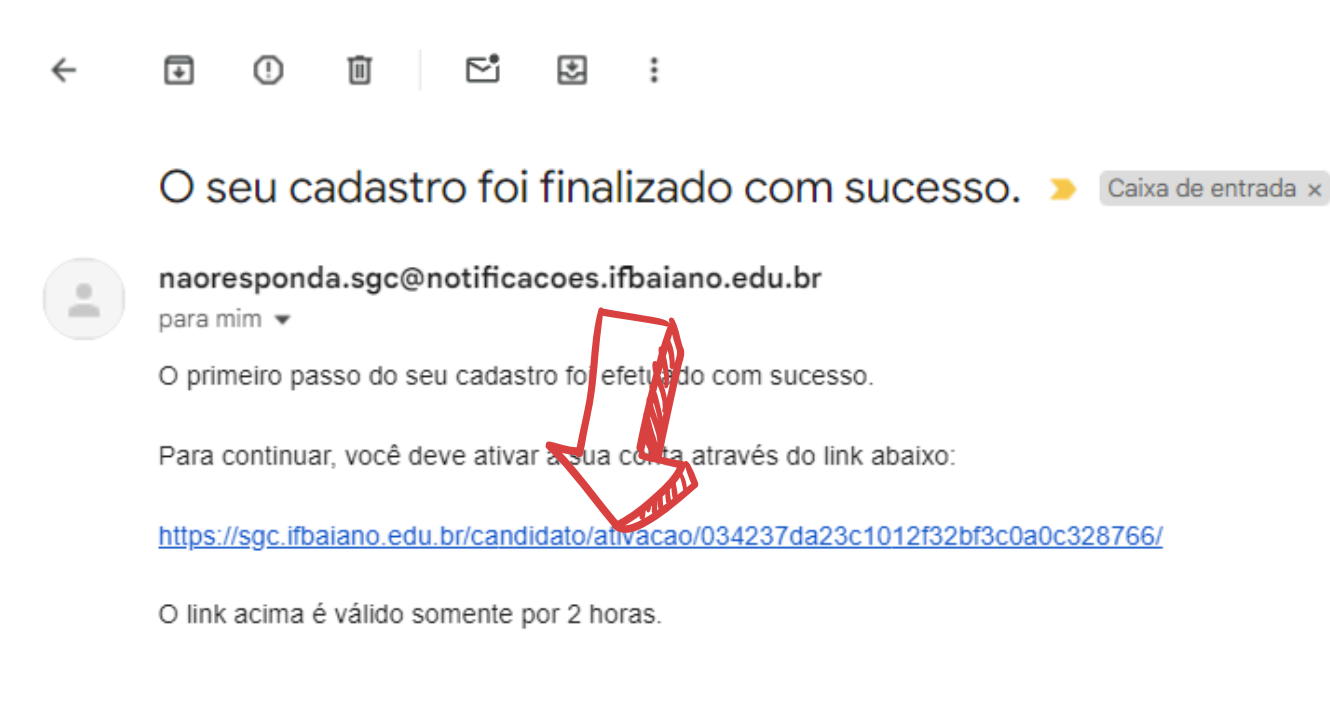

Responder

ightarrow Encaminhar  $\left( \bigcirc \right)$ 

Para ativar o cadastro o candidato deve:

1 - Acessar a conta de email informada no cadastro;

2 - Abrir o email enviado pelo sistema do processo seletivo;

3 - Clicar no link de ativação.

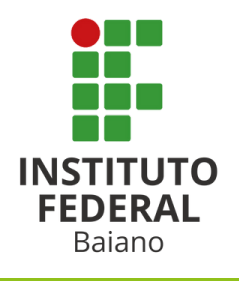

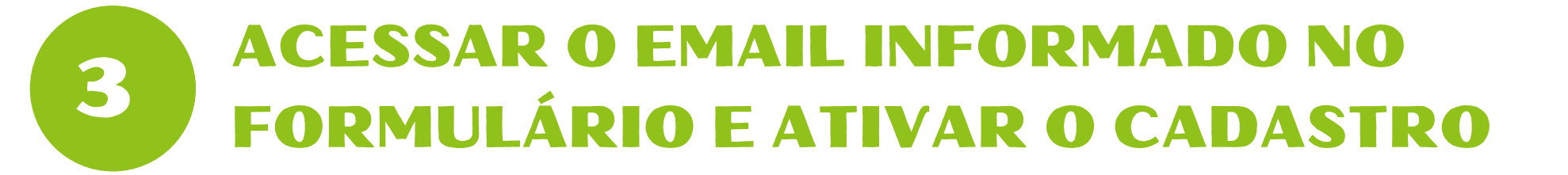

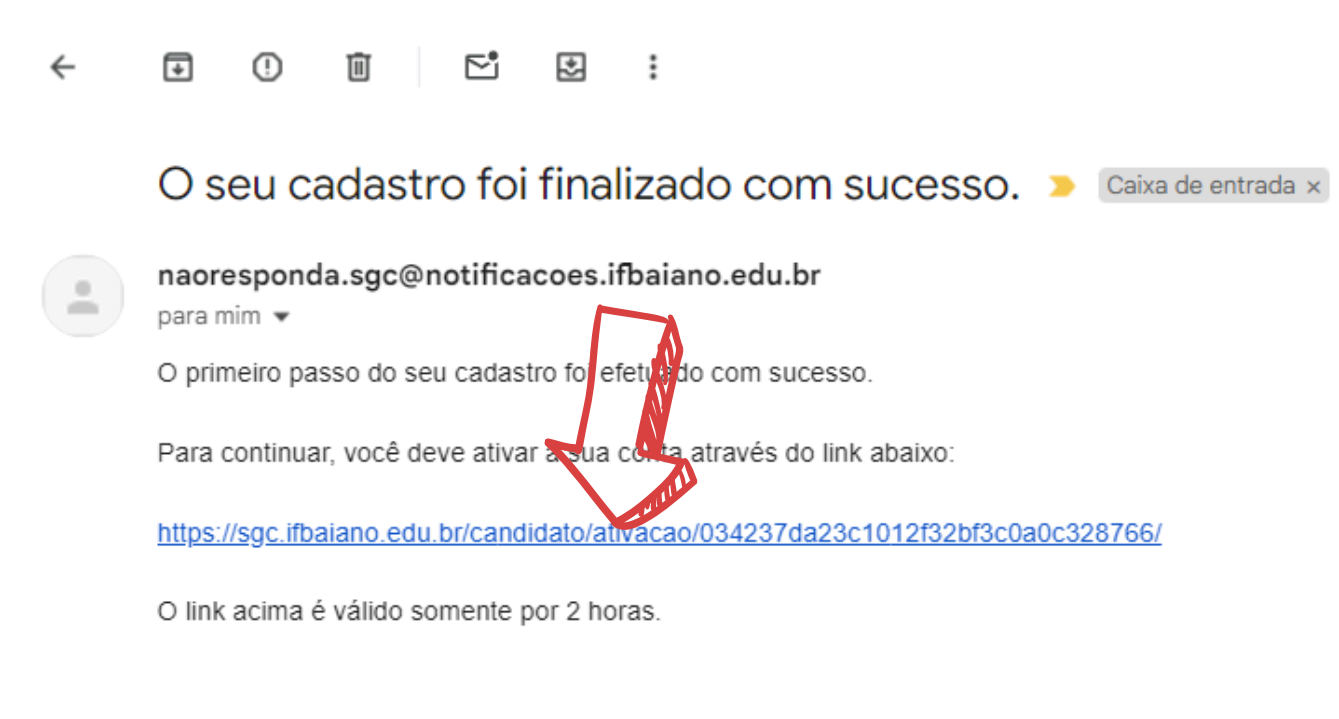

← Responder

 $\rightarrow$  Encaminhar ) ( $\bigcirc$ 

Para ativar o cadastro o candidato deve:

1 - Acessar a conta de email informada no cadastro;

2 - Abrir o email enviado pelo sistema do processo seletivo;

3 - Clicar no link de ativação.

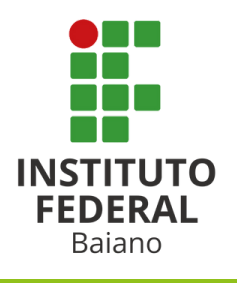

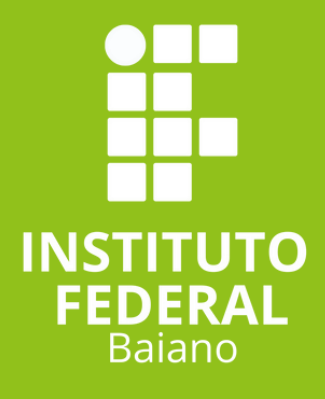

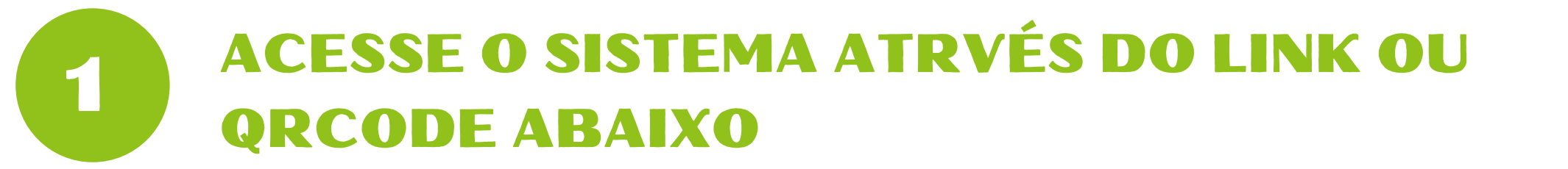

### <u>https://sgc.ifbaiano.edu.br/</u>

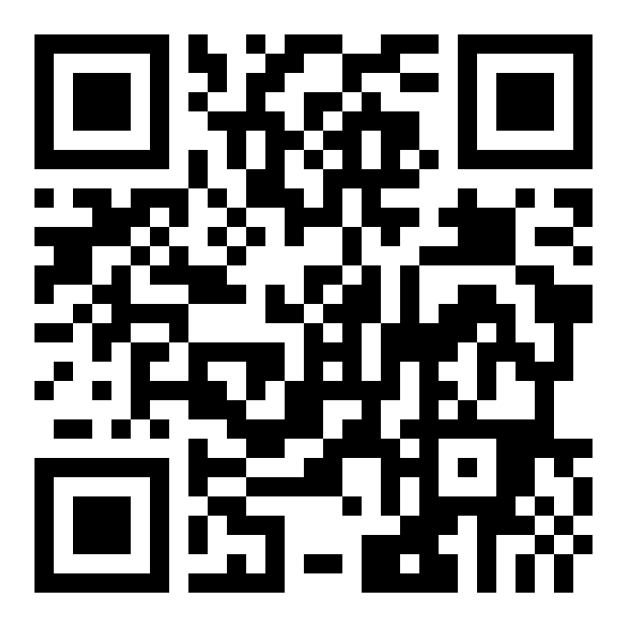

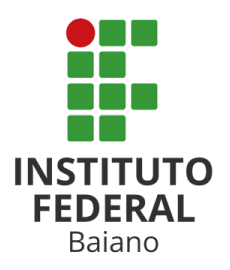

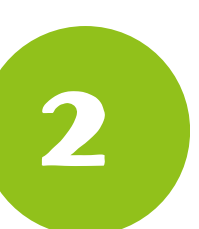

# **AO ACESSAR O SITE, CLICK EM ENTRAR**

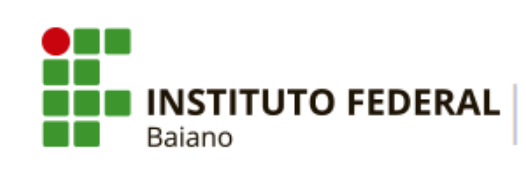

PROCESSOS SELETIVOS

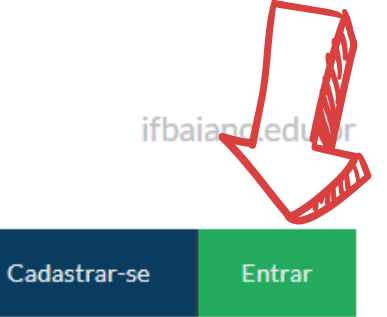

🖀 PORTAL DO CANDIDATO

### INSCRIÇÕES ABERTAS 💌

Inscreva-se para participar de nossas seleção de alunos.

| Edital                                                                                                    | Período de Inscrição         | Opções              |
|----------------------------------------------------------------------------------------------------|------------------------------|---------------------|
| PROCESSO SELETIVO PARA OS CURSOS TÉCNICOS INTEGRADOS AO ENSINO<br>MÉDIO - INGRESSO 2025 (CAMPUS SERRINHA)<br>Edital nº 25/2025 | 05/12/2024 até<br>05/01/2025 | <b>Q</b> VISUALIZAR |

### CONCLUÍDOS >

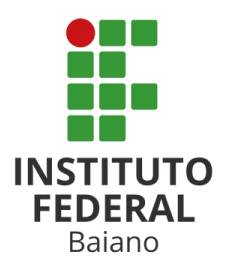

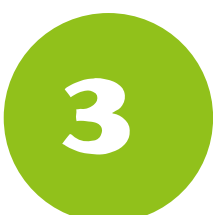

## DIGITE O CPF E A SENHA INFORMADOS NO CADASTRO E CLICK EM SALVAR

### Área do Candidato

Se você ainda não se cadastrou, <u>faça seu cadastro</u>.

CPF

777.935.444-10

Formato: 000.000.000-00

#### Senha

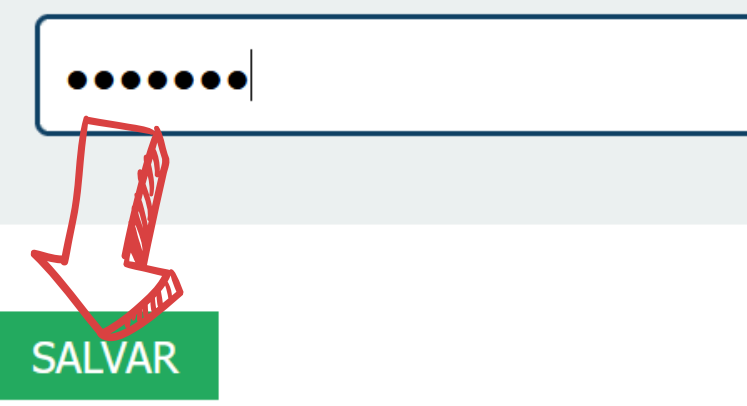

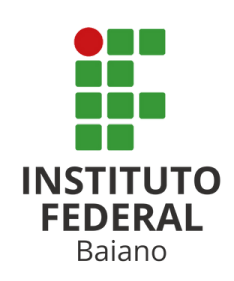

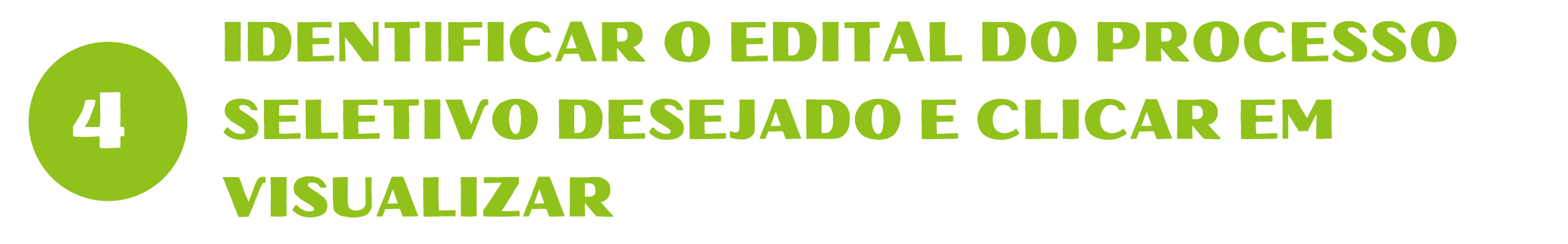

A PORTAL DO CANDIDATO

Dados pessoais

Minhas inscrições

Bem-vindo, você acessou o sistema com sucesso.

| NSCRIÇÕES ABERTAS 💉                                                                                           |                              |              |
|----------------------------------------------------------------------------------------------------|------------------------------|--------------|
| Inscreva-se para participar de nossas seleção de alunos.                                                      |                              |              |
| Edital                                                                                                    | Período de Inscrição         | Opçãe        |
| <u>PROCESSO SELETIVO PARA OS CURSOS TÉCNICOS INTEGRADOS AO ENSINO MÉDIO - INGRESSO 2025 (CAMPUS SERRINHA)</u> | 05/12/2024 até<br>05/01/2025 | Q VISUALIZAR |

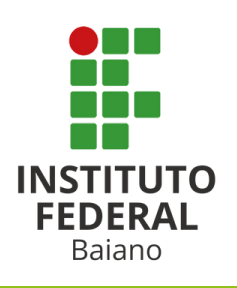

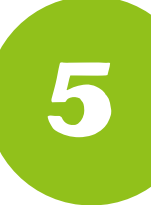

### IDENTIFICAR O CURSO DESEJADO E CLICAR EM REALIZAR INSCRIÇÃO

| ANEXO III - AU I O DE CLARAÇÃO DE RENDA E RENDA FAMILIAR | 3 de Dezembro de 2024 às 18:08  | PDF |
|----------------------------------------------------------|---------------------------------|-----|
| ANEXO II - DECLARAÇÃO ESCOLAR DE ENSINO FUNDAMENTAL      | 3 de Dezembro de 2024 às 18:08  | PDF |
| Edital 25 de 05 de Janeiro de 2025                       | 18 de Novembro de 2024 às 10:23 | PDF |
|                                                          |                                 |     |

| FERTA    | ∖S ∨          |          |          |                              |                           |
|----------|---------------|----------|----------|------------------------------|---------------------------|
| Campus   | Curso         | Turno    | Semestre | Quantidade de Vagas Prevista | Opções                    |
| Serrinha | Administração | Integral | Primeiro | 40                           | REALTAR INSCR 11D         |
| Serrinha | Agroecologia  | Integral | Primeiro | 80                           | <b>REALIZAR INSCRIÇÃO</b> |
| Serrinha | Alimentos     | Integral | Primeiro | 40                           | <b>REALIZAR INSCRIÇÃO</b> |

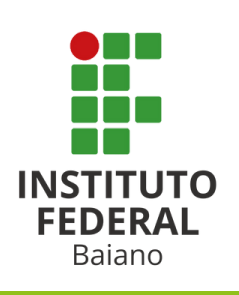

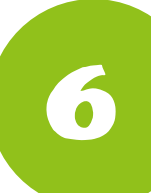

### **CONFERIR DADOS DE CADASTRO E CLICAR EM CONTINUAR**

| UF do endereço<br>Bahia ~<br>CEP<br>40100-000<br>Informe o código de postagem dos correios |  |
|--------------------------------------------------------------------------------------------|--|
| CEP<br>40100-000<br>Informe o código de postagem dos correios<br>Ponto de referência       |  |
| CEP<br>40100-000<br>Informe o código de postagem dos correios<br>Ponto de referência       |  |
| 40100-000 Informe o código de postagem dos correios Pontode referencia                     |  |
| Informe o código de postagem dos correios Ponto de referência                              |  |
| Ponto de referência                                                                        |  |
|                                                                                            |  |
|                                                                                            |  |
|                                                                                            |  |
| Continuar                                                                                  |  |

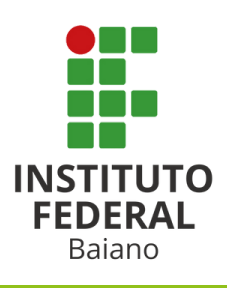

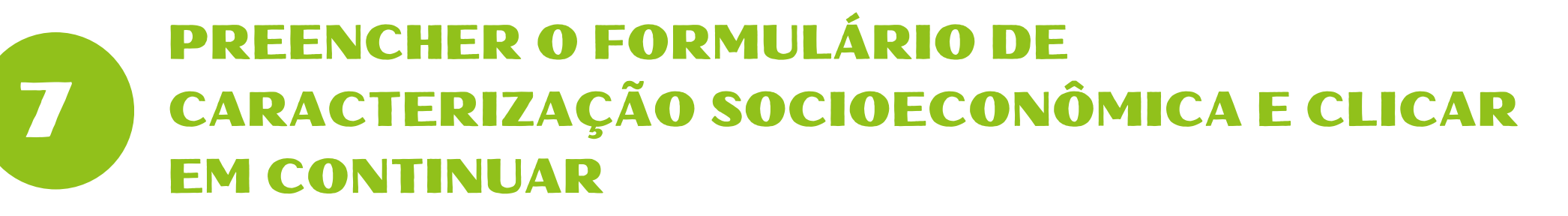

| CAI      | RACTERIZAÇÃO SOCIOECONÔMICA                                                                                                    |
|----------|----------------------------------------------------------------------------------------------------|
| PAS      | SO 2 DE 5                                                                                                    |
| Ge       | ral                                                                                                    |
| Et       | nia/Raça/Cor                                                                                                    |
|          | pcê é quilombola?                                                                                                    |
| Po       | ossui alguma deficiência/necessidade educacional especial?                                                                                                    |
| Tip      | o de área residencial                                                                                                    |
|          | uis programas do governo federal, você ou algum membro da sua família é beneficiário?<br>Não e oc eficiário<br>Prograr Violsa Família<br>Progra Violsenefício de Prestação Continuada - BPC |
| Ser<br>C | viço yaáúde que você mais utiliza<br>onsu as/Exames particulares v                                                                                                    |
| Cont     | cinuar Voltar                                                                                                    |

#### **Observações:**

Se alguma informação obrigatória for preenchida incorretamente o sistema apresentará uma mensagem de erro sinalizando o motivo.

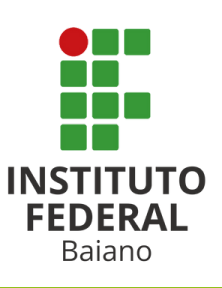

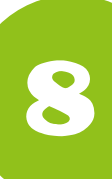

### PREENCHER O FORMULÁRIO DE AUTODECLARAÇÃO PARA A RESERVA DE VAGAS DAS AÇÕES AFIRMATIVAS

#### FORMULÁRIO PARA CONCORRÊNCIA ÀS RESERVAS DE VAGAS (COTAS)

#### PASSO 3 DE 5

Declaração sobre Ensino

Você cursou integralmente o Ensino Fundamental em escolas públicas O Não

#### Declaração sobre à Renda Familiar

Sua renda familiar bruta é menor ou igual a 1.00 salário mínimo per capta O Sim O Não

| Declaração Pess                      | soas com Deficiência |
|--------------------------------------|----------------------|
| Vorê é um tressoa (<br>⊖ sim<br>@Não | com deficiência.     |
| Continuar Volta                      | 11                   |

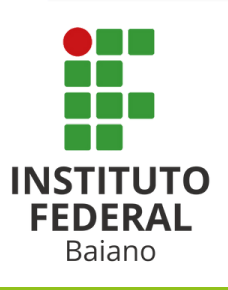

INFORMAÇÕES IMPORTANTES SOBRE AS COTAS

#### Escolas Públicas

Candidatos que cursaram integralmente o Ensino Fundamental em escolas da rede pública de ensino brasileira. Candidatos que cursaram uma das séries/anos como bolsistas em escolas da rede privada, escolas filantrópicas ou escolas cenecistas não se enquadram dentre os candidatos de escolas públicas.

Pessoas com renda familiar igual ou menor a 1.00 salário mínimo per capta

Para simular sua renda bruta per capita use a <u>Calculadora</u> no fim da página.

Geografia e Estatística - IBGE. Essas informações serão prestadas no momento da inscrição e serão inteira responsabilidade do(a) candidato(a). A comprovação da má-fé da autodeclaração, em procedimento que assegure o contraditório e a ampla defesa, poderá implicar na desclassificação no certame.

#### **Observação:**

Os dados desse formulário precisam estar de acordo com aqueles informados no formulário dos dados socioeconômicos.

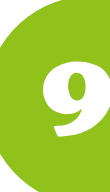

### VALIDAR OS DADOS INFORMADOS E CLICAR EM "DECLARO QUE OS DADOS ESTÃO CORRETOS"

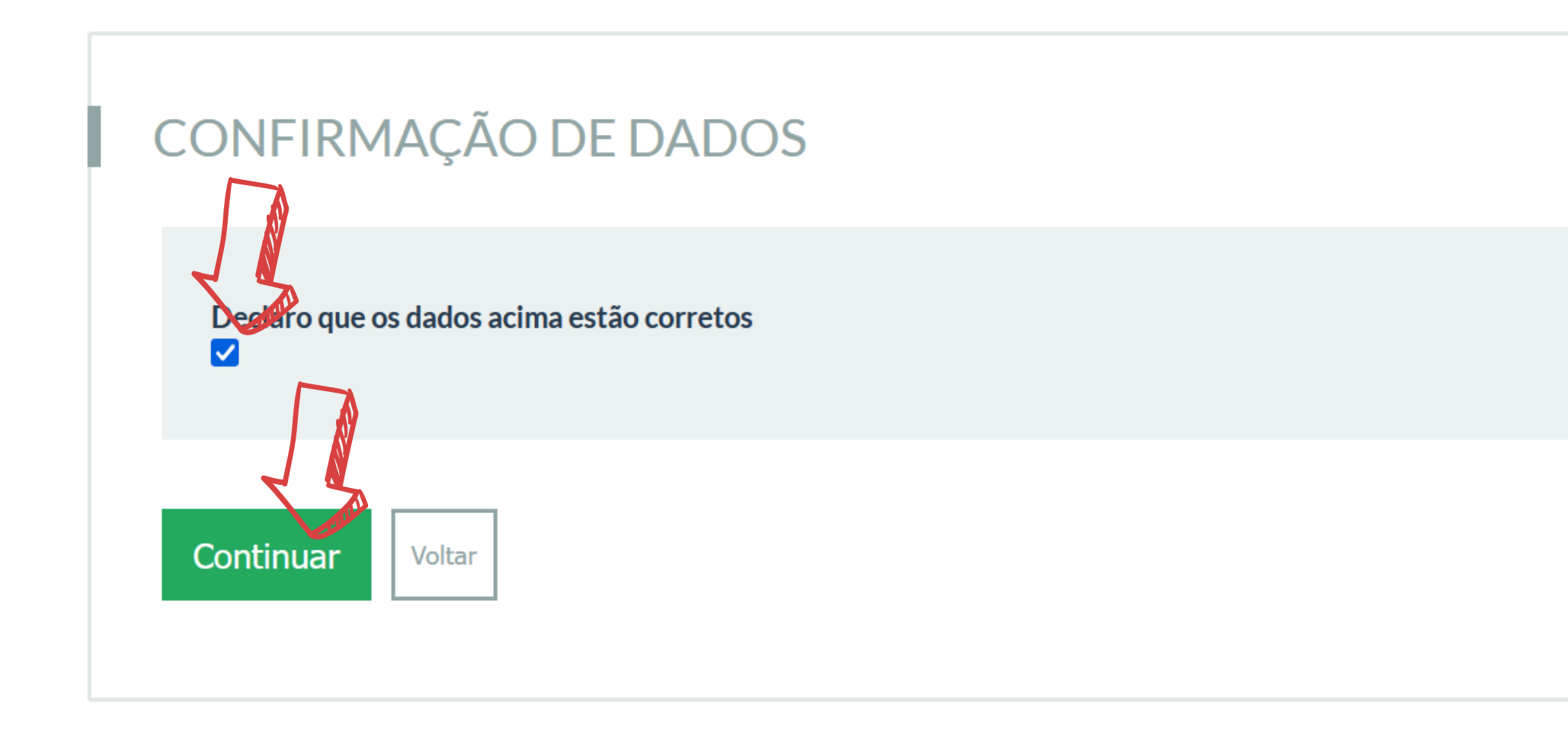

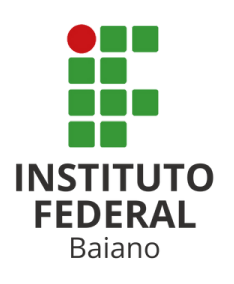

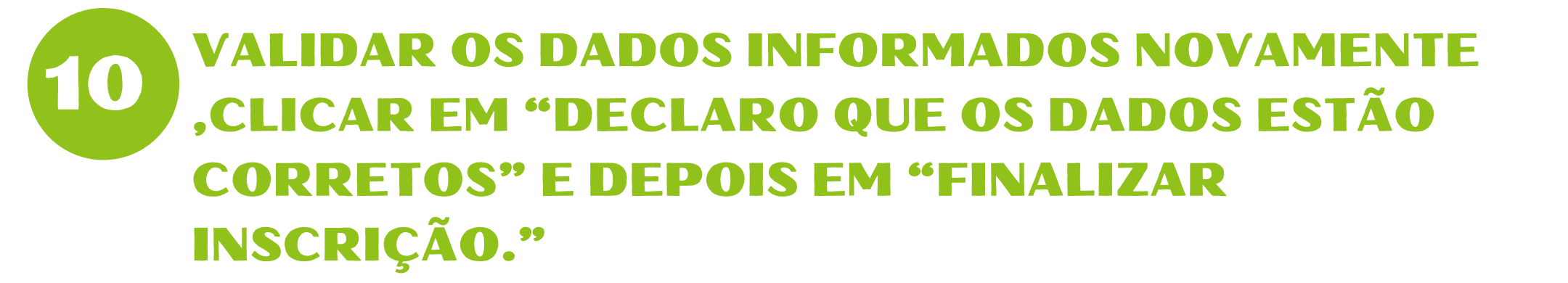

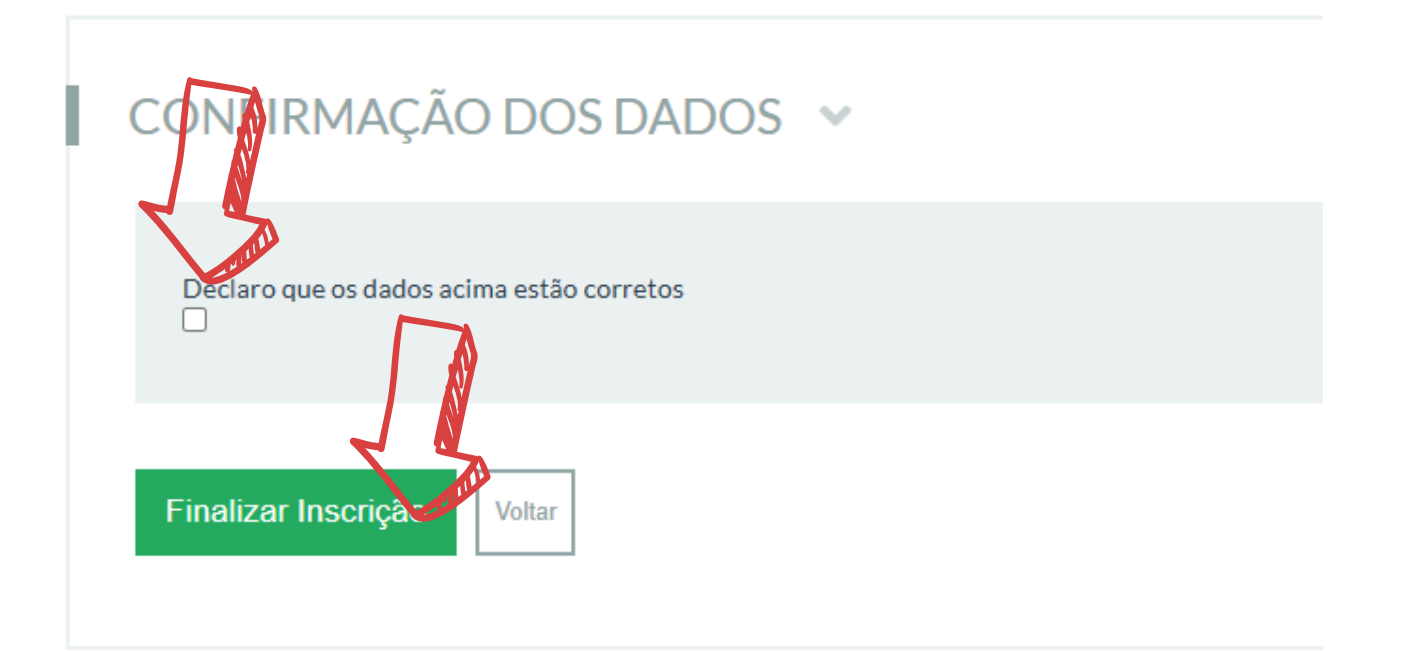

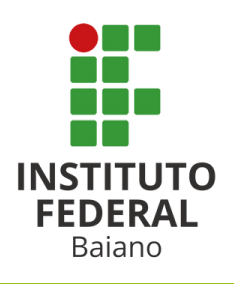

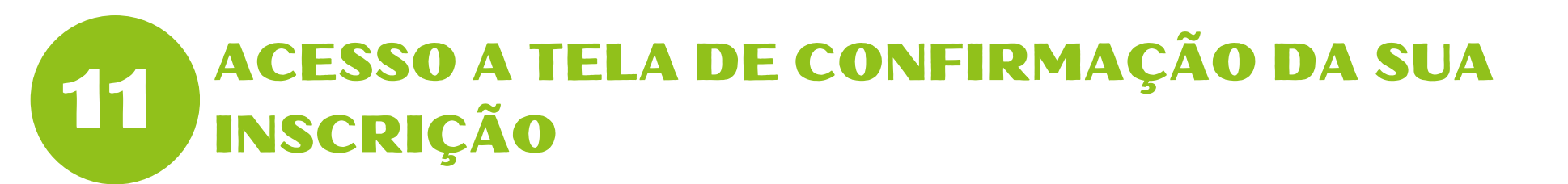

Inscrição nº 454852-7

| Sua | inscrição foi realizada com sucesso.                                                                                                    |                                                            |                                                                          |
|-----|----------------------------------------------------------------------------------------------------|------------------------------------------------------------|--------------------------------------------------------------------------|
| An  | exe AQUI os arquivos solicitados em edital, ou acesse a seção Arquivos da sua inscrição                                                                             |                                                            |                                                                          |
|     |                                                                                                    | CANCELAR INSCR                                             | Observação:                                                              |
| É   | necessário informar arquivos conforme Edital para esta inscrição. Favor utilize a seção <b>Arquivos</b> , dent                                                      | ro da aba "Dados da inscrição".                            | Essa é a tela que confirma<br>que a etapa de inscrição foi<br>realizada. |
|     | DADOS DA INSCRIÇÃO 🐱                                                                                                    | Vaga pretendida:                                           |                                                                          |
|     | 25/2025 - PROCESSO SELETIVO PARA OS CURSOS TÉCNICOS INTEGRADOS AO ENSINO MÉDIO -<br>INGRESSO 2025 (CAMPUS SERRINHA)                                                 | Administração - Serrinha - Integral -<br>Primeiro Semestre |                                                                          |
|     | Data da inscrição:<br>5 de Dezembro de 2024 às 11:03                                                                                                    |                                                            | AINDA NÃO                                                                |
|     | Situação:<br>Confirmada                                                                                                    |                                                            | TERMINOU:                                                                |
|     | Concorre a:<br>AC LI_EP                                                                                                    |                                                            | <b>VOCÊ PRECISA</b>                                                      |
|     | Frase de segurança:<br>454852-7_MARCIO CARVALHO VAZ DE ALENCAR_PROCESSO SELETIVO PARA OS CURSOS TECNICO<br>O 2025 (CAMPUS SERRINHA)_SERRINHA_ADMINISTRACAO_INTEGRAL | S INTEGRADOS AO ENSINO MEDIO - INGRESS                     | ANEXAR OS<br>DOCUMENTOS NAS                                              |
|     | Autenticação eletrônica:<br>0e4d74b85ba2083084c0cf3a88da9ed723fa2a9d2cdeb7847c931fab80cc33772a894f4489bcfec8227e0<br>075ea                                          | Dd5ad912ed6fcf5cdd916c333c2478cOee22de2                    | PRÓXIMAS PÁGINAS                                                         |

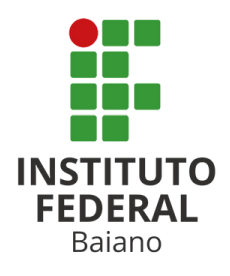

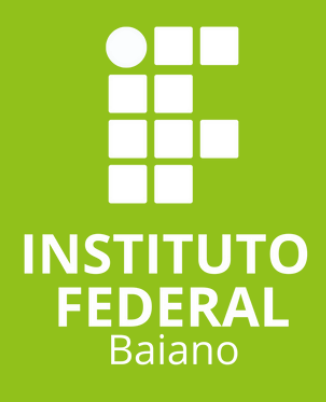

# ENVIO DOS DOCUMENTOS

# DOCUMENTOS COMPROBATÓRIOS PARA INSCRIÇÃO

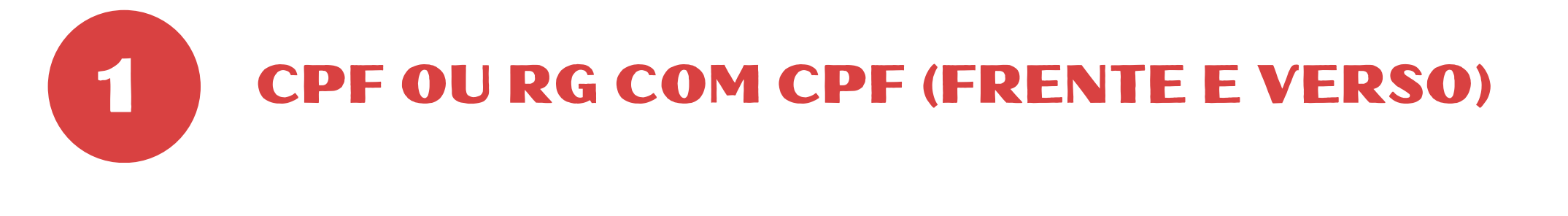

HISTÓRICO ESCOLAR DO ENSINO MÉDIO

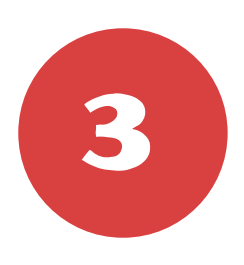

BOLETIM DE DESEMPENHO INDIVIDUAL DO ENEM (SOMENTE PARA EDITAIS QUE CONSIDERE AS NOTAS DO ENEM).

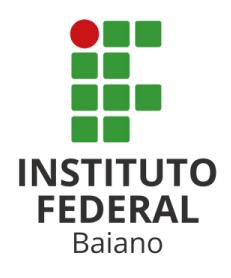

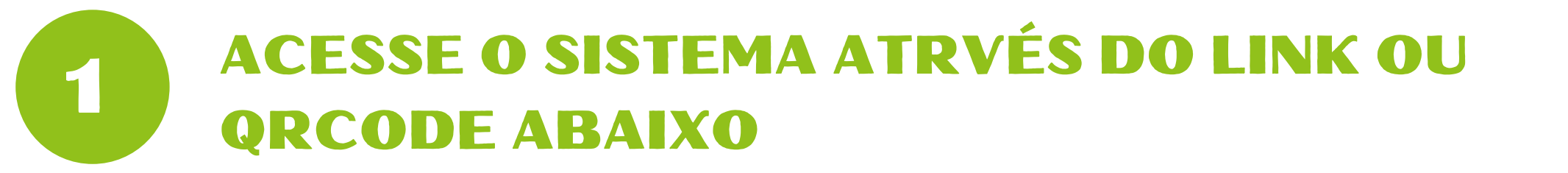

### https://sgc.ifbaiano.edu.br/

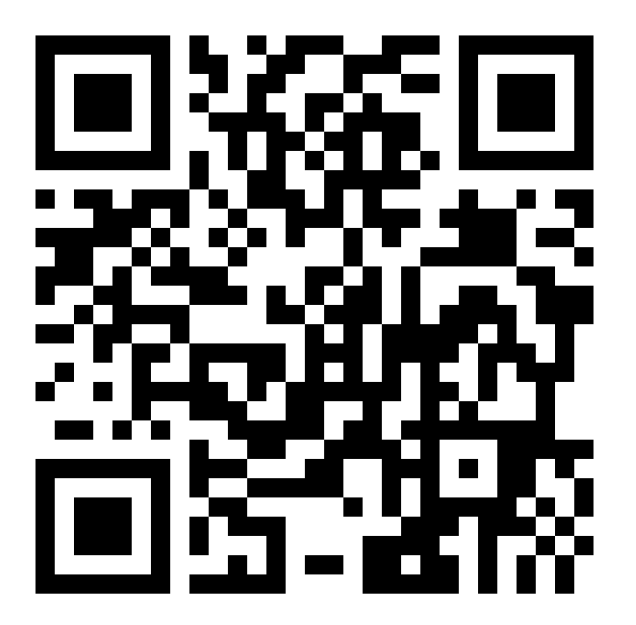

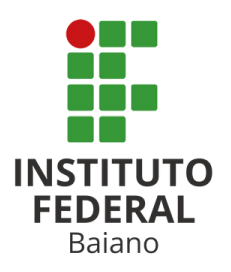

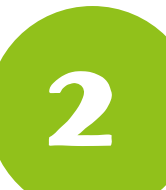

## DIGITE O CPF E A SENHA INFORMADOS NO CADASTRO E CLICK EM SALVAR

### Área do Candidato

Se você ainda não se cadastrou, <u>faça seu cadastro</u>.

CPF

777.935.444-10

Formato: 000.000.000-00

#### Senha

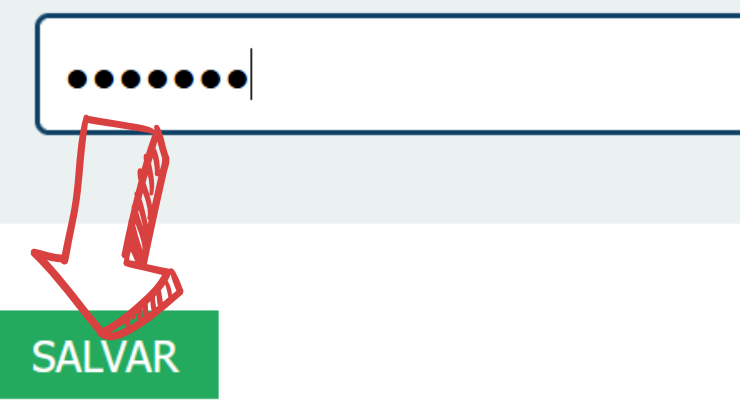

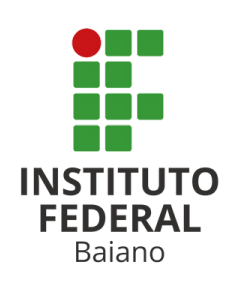

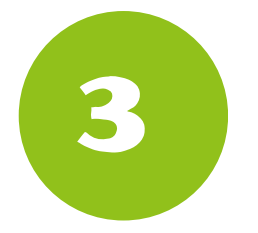

# **AO ACESSAR O SITE, CLICK EM ENTRAR**

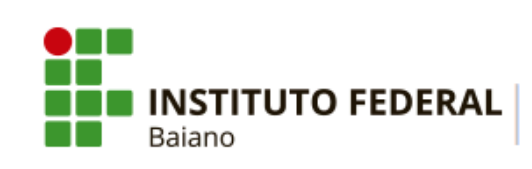

PROCESSOS SELETIVOS

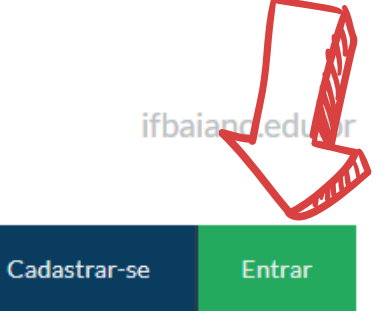

🖀 PORTAL DO CANDIDATO

| INSCRIÇÕES ABERTAS 💌 |
|----------------------|
|----------------------|

Inscreva-se para participar de nossas seleção de alunos.

| Edital                                                                                                    | Período de Inscrição         | Opções              |
|----------------------------------------------------------------------------------------------------|------------------------------|---------------------|
| PROCESSO SELETIVO PARA OS CURSOS TÉCNICOS INTEGRADOS AO ENSINO<br>MÉDIO - INGRESSO 2025 (CAMPUS SERRINHA)<br>Edital nº 25/2025 | 05/12/2024 até<br>05/01/2025 | <b>Q</b> VISUALIZAR |

### CONCLUÍDOS >

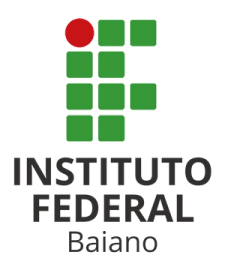

**CLICAR EM MINHAS INSCRIÇÕES** 4

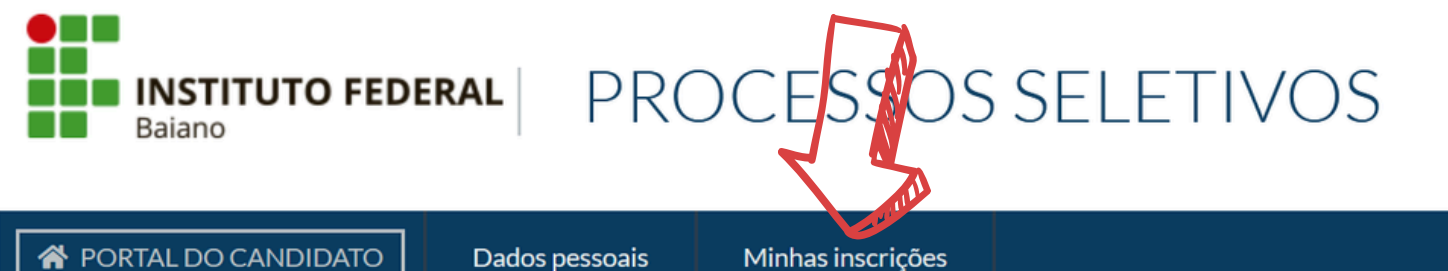

ifbaiano.edu.br

**PORTAL DO CANDIDATO** 

Dados pessoais

Bem-vindo, você acessou o sistema com sucesso.

### INSCRIÇÕES ABERTAS 💌

Inscreva-se para participar de nossas seleção de alunos.

Edital

Período de Inscrição

Opções

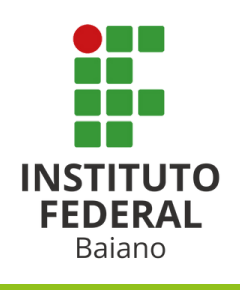

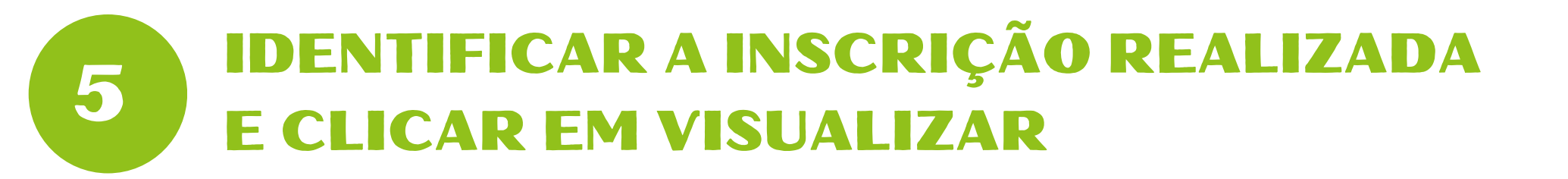

| APORTAL DO CANDIDATO Dados pessoais Minhas inscrições                                                                         |              |  |
|----------------------------------------------------------------------------------------------------|--------------|--|
| Minhas inscrições                                                                                                    |              |  |
| DADOS DA INSCRIÇÃO Nº 454852-7<br>Confirmada                                                                                  | Q VISUALIZAR |  |
| Concurso:<br>25/2025 - PROCESSO SELETIVO PARA OS CURSOS TÉCNICOS INTEGRADOS AO ENSINO MÉDIO - INGRESSO 2025 (CAMPUS SERRINHA) |              |  |

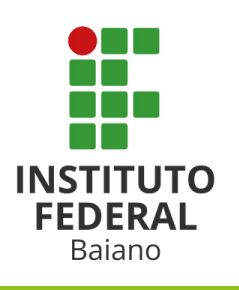

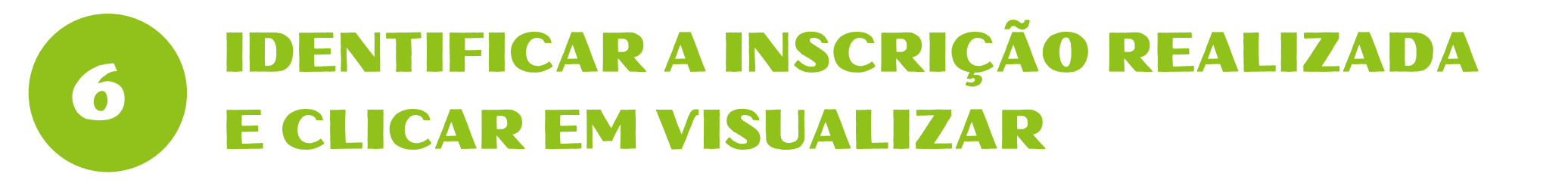

| APORTAL DO CANDIDATO Dados pessoais Minhas inscrições                                                                         |              |  |
|----------------------------------------------------------------------------------------------------|--------------|--|
| Minhas inscrições                                                                                                    |              |  |
| DADOS DA INSCRIÇÃO Nº 454852-7<br>Confirmada                                                                                  | Q VISUALIZAR |  |
| Concurso:<br>25/2025 - PROCESSO SELETIVO PARA OS CURSOS TÉCNICOS INTEGRADOS AO ENSINO MÉDIO - INGRESSO 2025 (CAMPUS SERRINHA) |              |  |

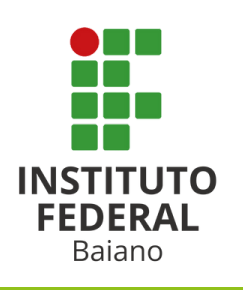

## **FAZER O UPLOAD DOS DOCUMENTOS DIGITALIZADOS**

#### ADICIONAR NOVO ARQUIVO

| Clica para selecinar o<br>arquivo no seu dispositivo                                                                                                    | <b>Observação:</b>                         |
|----------------------------------------------------------------------------------------------------|--------------------------------------------|
| Procurar CPF.pdf<br>Enviar arquivos no formato: pdf                                                                                                    | Só são aceitos arquivos en<br>formato PDF. |
| Tipo       Selecione o tipo do anexo         CPF OU RG COMOPF       Image: CPF of the selection of the selection of th | ~                                          |
| Observação<br>Meu CPE                                                                                                    |                                            |
| Clique em enviar arquivo                                                                                                    |                                            |
| Adicionar arquivo                                                                                                    |                                            |

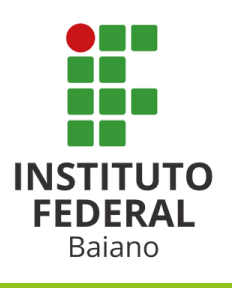

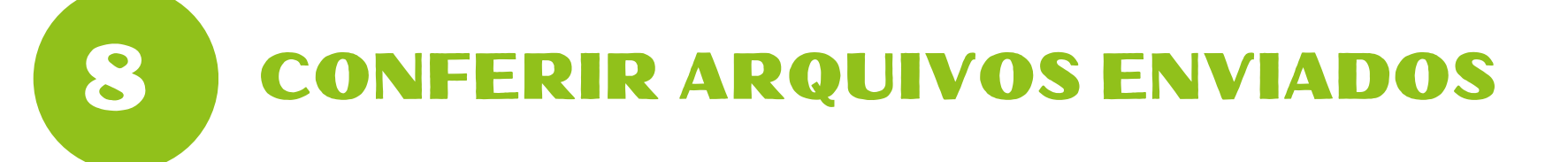

### Lista de Arquivos Enviados

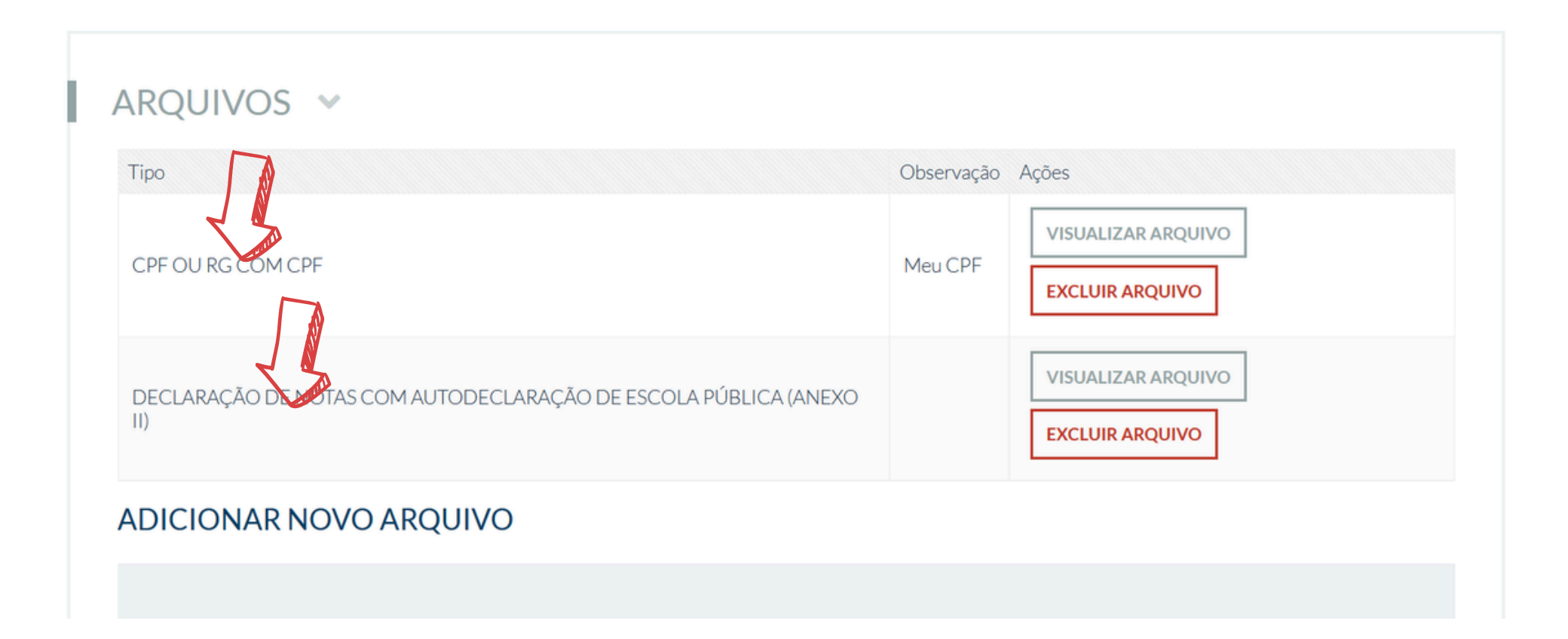

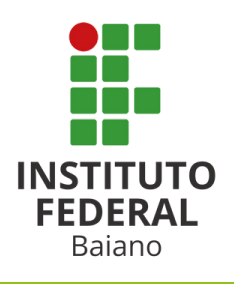